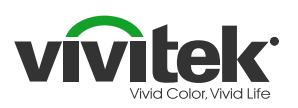

## **Remove HappyCast**

# Qumi Q3 Plus

The Qumi Q3 Plus has a brand new application that will more efficiently allow for wireless mirroring of connected personal computers, smartphones and tablets (iOS/MacOS/ Windows/Android operating systems) to the Qumi Q3 Plus without requiring any physical cables. Two easy steps to complete:

- 1. Uninstall HappyCast app
- 2. Install the new Vivitek AirReceiver app

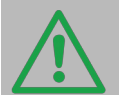

Before you begin, ensure that the Qumi Q3 Plus is connected to a wireless network. Select WiFi on the Home Screen to connect to an access point.

## Step 1.1

To remove the HappyCast app, go to the Home Screen, click on 'Setting's and then 'General'.

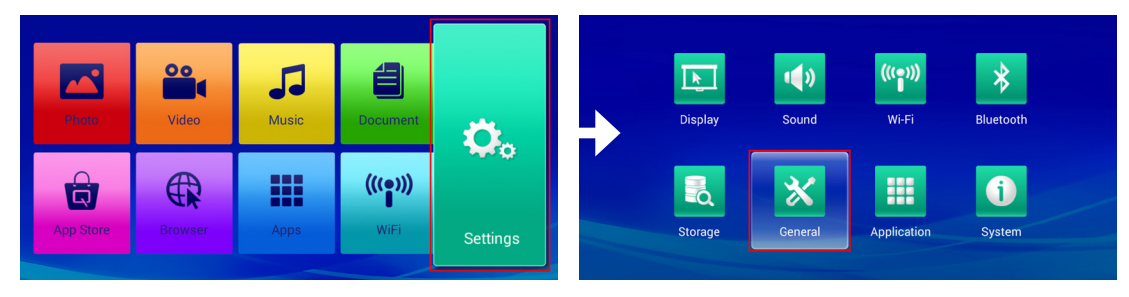

## Step 1.2

Choose 'Apps' and then click on 'HappyCast'.

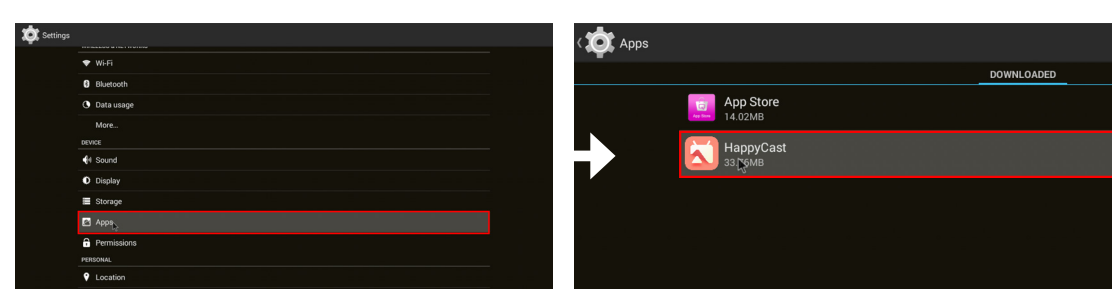

## Step 1.3

Choose `Uninstall' and then click `OK' to complete the removal process.

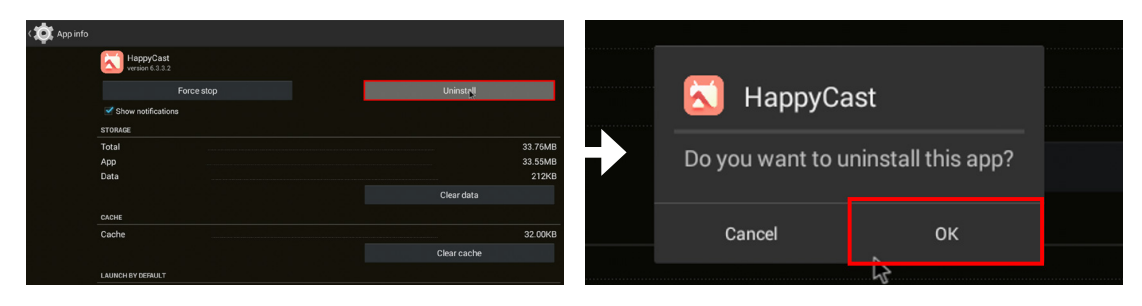

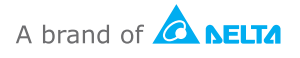

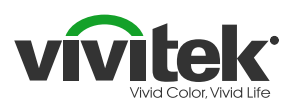

## Install Vivitek AirReceiver

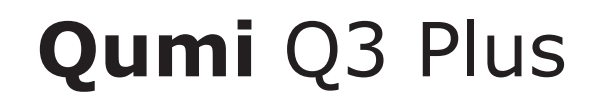

**TIP!** You can connect a mouse and keyboard to the Qumi for easy input!

#### Step 2.1

Go to the Home Screen, click 'App Store's and then 'Search'.

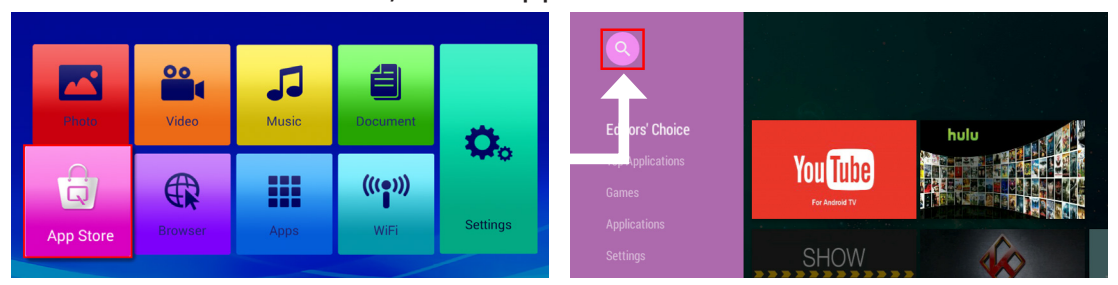

## Step 2.2

Type in 'Vivitek AirReceiver' and click on the App icon.

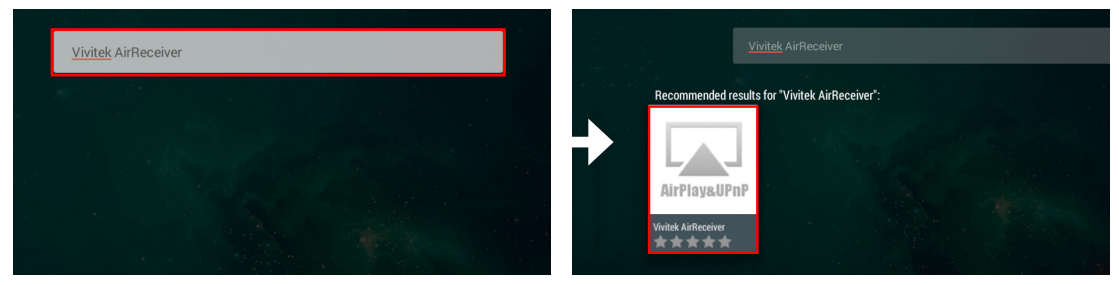

## Step 2.3

Click on 'Install' on the top left, then again on the pop-up menu.

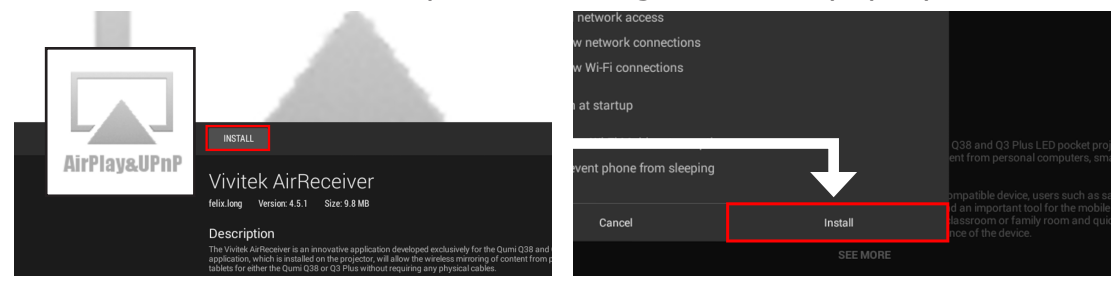

## Done!

Click 'OK' to complete the installation process.

Vivitek AirReceiver has now been successfully installed!

*For additional usage instruction, please refer to the Q3 Plus's User Manual.* 

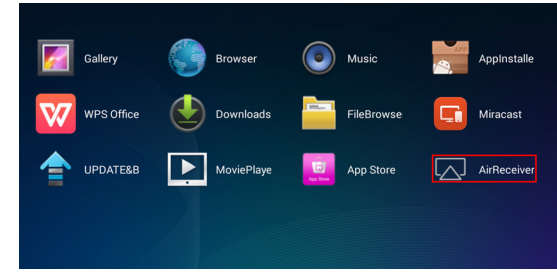

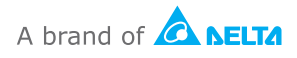